## **Delete Site Documents**

Last Modified on 12/16/2024 2:45 pm EST

You can delete a document if you have been granted the appropriate user permissions.

Let use caution when deleting a document. Once the Delete button is clicked, the document is **permanently** deleted from the database. No warning or confirmation message is presented to the user prior to the document deletion.

To delete a Site Document, you must first access the customer record.

From the main menu, arrive at the Customers list with this path: CRM le> Customers.

The Customers list opens. Locate the customer in the list, and then click on the hyperlink in the Customer # column to open the customer record.

| С | Customers<br>Customers Sites Systems                                         |                           |   |                         |   |               |              |                     |                    |  |  |
|---|------------------------------------------------------------------------------|---------------------------|---|-------------------------|---|---------------|--------------|---------------------|--------------------|--|--|
| ( | Search Customers 9 + Add Customer Export to Excel                            |                           |   |                         |   |               | tomers NO Te | erminated Customers | Custom Grid Layout |  |  |
|   | Customer # + :                                                               | Name                      | : | Address                 | ÷ | City :        | State :      | Balance Due :       | Total RMR          |  |  |
|   | 3654                                                                         | Holmes Fans               |   | 10556 Washington Street |   | Chagrin Falls | он           | \$0.00              | \$0.00             |  |  |
|   | 3652                                                                         | Cactus World              |   | 3601 Saguaro Street     |   | Tucson        | AZ           | \$0.00              | \$0.00             |  |  |
|   | 3505                                                                         | Smith, Aaron              |   | 123 Main St             |   | Columbus      | ОН           | \$182.81            | \$30.00            |  |  |
|   | <u>3504</u>                                                                  | Allen Automotive Services |   | 634 Morgan Street       |   | Cincinnati    | ОН           | \$182.81            | \$30.00            |  |  |
|   | 3502                                                                         | Tesay                     |   | Address1                |   | City          | ОН           | \$0.00              | \$0.00             |  |  |
|   | 3499                                                                         | Edwards Security          |   | 345 Main Street         |   | Columbus      | ОН           | \$221.47            | \$55.00            |  |  |
|   | 3498                                                                         | Crafted Crates            |   | 233 Widmore Ave         |   | Columbus      | ОН           | \$222.56            | \$30.00            |  |  |
|   | K         1         2         ▶         1-100 of 178 items         2 Refresh |                           |   |                         |   |               |              |                     |                    |  |  |

The Customer record opens. Click on the Sites/Systems tab, and then in the Site Number column, click on the hyperlink of the Site for which you want to delete a document.

| ۲ (                                       | ອ <mark>ເ</mark>           | ustomer #3652 | d<br>ctive Normal Cor                         | mmercial • Since 12/5/21                              |                         |                        |                                                              |                                                                                                    |           |                                                                                  | 🥒 Edit                                  | \Xi Tasks        | 3 History   |
|-------------------------------------------|----------------------------|---------------|-----------------------------------------------|-------------------------------------------------------|-------------------------|------------------------|--------------------------------------------------------------|----------------------------------------------------------------------------------------------------|-----------|----------------------------------------------------------------------------------|-----------------------------------------|------------------|-------------|
| 1.2<br>1<br>0.8<br>0.6<br>0.4<br>0.2<br>0 |                            |               | Total Balance<br>\$0.00<br>Custor             | iDueTotal RMR<br>\$0.00<br>her Aging                  |                         | € Co                   | Address   3<br>T<br>Phone ()<br>Cell<br>Email ti<br>mments S | i601 Saguaro Street<br>Tucson, AZ 85773<br>888) 234-8765<br>heresa@boldgroup.com<br>itages Integration test |           | Salesperso<br>Last Statemer<br>Default Terr<br>Delivery Metho<br>Delivery RMR In | n Theresa Sca<br>nt<br>d Print<br>v 113 | lia              |             |
| •                                         | Invoices<br>0<br>+ Add Sit | Credits<br>0  | rent — 1-30 Days — 31<br>Sites/Systems<br>1/1 | -60 Days — 61-90 Days — 91+<br>RMR Work Ordens<br>0 0 | Proposals Paymen<br>0 0 | s CC/eChe              | ck No                                                        | otes Contacts<br>0 1                                                                                        | Documents | Archive                                                                          | Custom Fields                           | eForm<br>ND Show | s Emai 🕨    |
| 1                                         | Site N                     | . : Site Name | ld-Corporate                                  |                                                       |                         | i Address<br>3601 Sagu | aro Street                                                   |                                                                                                    |           |                                                                                  | :                                       | City :<br>Tucson | Sta :<br>AZ |
|                                           | H 4 1                      | ► H           |                                               |                                                       |                         |                        |                                                              |                                                                                                    |           |                                                                                  | 1-1                                     | of 1 items       | C Refresh   |

The Site record opens. Click on the Docs tab. Locate the document, and then click the Delete button (trashcan icon). The document is removed from the grid area.

| < O 1 - Emily Wood<br>Active O Emily Wood - 3703                                               |                                        | <mark>♂ Edit</mark> ﷺ Tasks <sup>®</sup> D History                                                                                                    |
|------------------------------------------------------------------------------------------------|----------------------------------------|----------------------------------------------------------------------------------------------------|
| <ul> <li>45722 Chandler, Phoenix, AZ 85003</li> <li>-</li> <li>emilyLwood@gmail.com</li> </ul> | \$2.00                                 | Warranty Start         03/07/2022         Sales Tax         No Tax           Warranty Labor         1 Year Parts & Labor         Tax Rate         0.0000%           Warranty Part         1 Year Parts & Labor         Tax Exempt         -           Service Level         SVC T5M RES         Site Since         03/07/2022           Inactive Date         -         -         - |
| Notes Systems RMR Work Orders 2 1 2 1 Select flies Drop files here to select *Max fi           | Site Parts Contacts Zones Aut<br>0 1 0 | horities Docs Custom Fields Item Defaults eForms Part Ledger External                                                                                                    |
| File Name                                                                                      | Туре :                                 | Security : Modified Date :<br>Customer Mar 20, 2022, 11:57:44 PM : Peplace : Download                                                                                                    |
| н « <mark>1</mark> » н                                                                         |                                        | 1-1of1items 💋 Refresh                                                                                                    |